# Water Intelligence Online

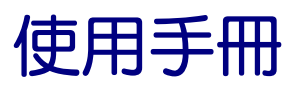

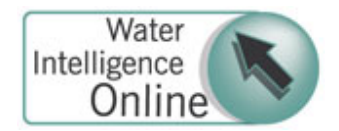

# 目次

| ー・資料庫簡介       | Page 1     |
|---------------|------------|
| 二・連線及瀏覽介紹     | Page 1-5   |
| 三・檢索介面介紹      | Page 6 - 8 |
| 四・檢索範例及檢索結果頁面 | Page 9     |

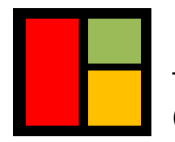

**智泉國際事業有限公司** VI Services Ltd. TEL: (02) 2571-3369 ・ FAX: (02) 2571-3119 ・ E-mail: service@igrouptaiwan.com (高雄) 80743 高雄市北平二街 10 號 3 樓 ・(台北)10457 台北市中山區南京東路二段 72 號 8F

## 一·資料庫簡介

WIO (Water Intelligence Online) 是由目前世界最大的水資源協會--國際水協會(IWA, International Water Association)出版的研究資源,提供各樣關於水、廢水及相關環境領域 的資訊服務。WIO 包含超過 1000 份文件,來自主要的參考書籍、書籍章節、研討會論文、 研究報告,是包含最多關於水資訊研究材料的線上資料庫。

收錄內容包括和 水 / 廢水 / 污水 相關的主題如下: 工程方面 – 排水工法、再利用、監測 & 控制、品質、效用、分佈等 社會方面 – 財務、規定、政策、國際事務 健康方面 – 污染、水中微生物

Water Intelligence Online 包含下列幾種形式的資訊:

- IWA 出版的書籍
- •經過同儕評論的研究論文
- IWA 和產業相關的研討會報告
- •來自 EU, STOWA, KIWA, WERF 精選的研究報告

## 二·連線及瀏覽介紹

WIO (Water Intelligence Online) 連線網址: http://www.iwaponline.com/wio/default.htm

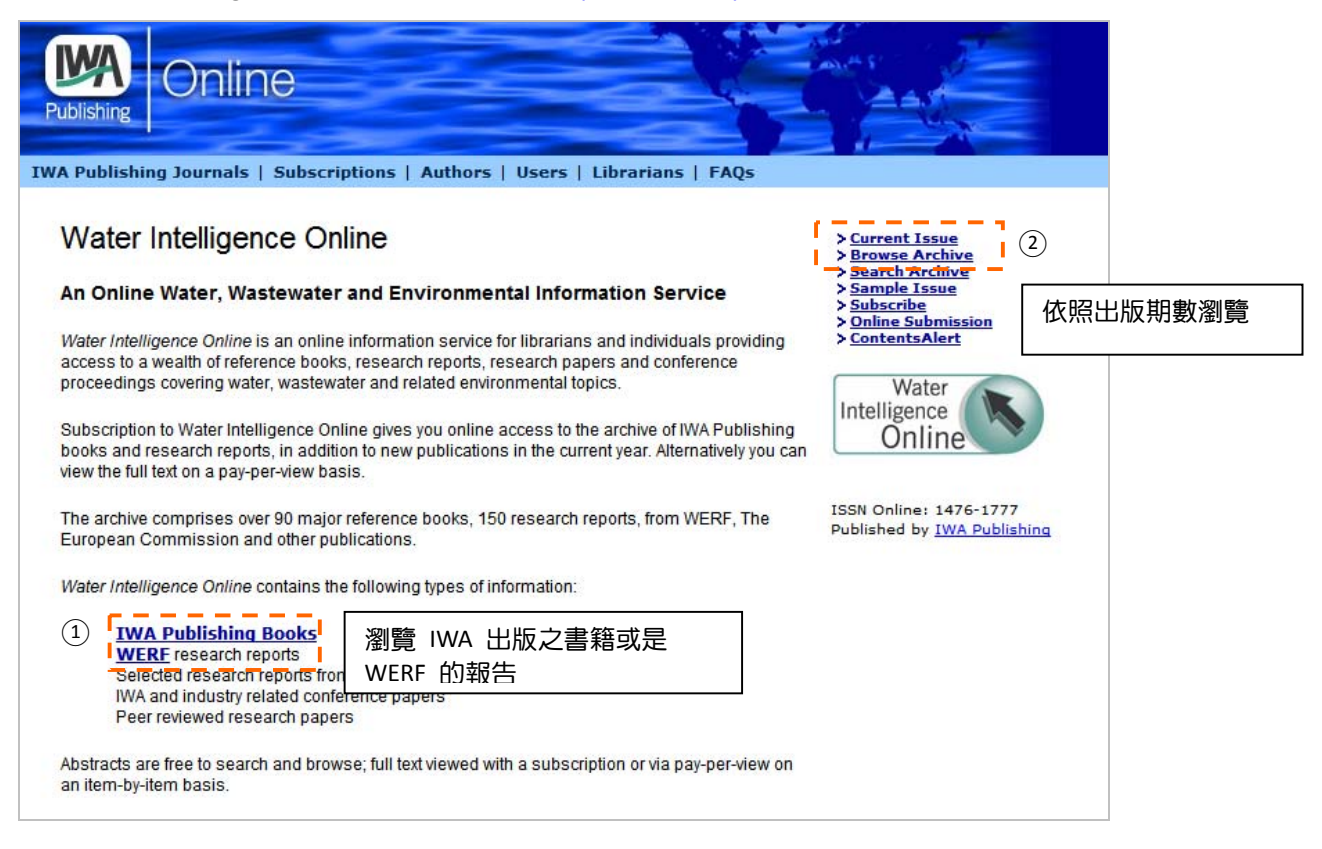

當連結至 WIO 後,在首頁,您有以下幾種開始瀏覽 WIO 的方式:

1. 依出版類型瀏覽 -- WIO 特將其中所收錄的 IWA 出版的書籍獨立出來,您可以從首頁 下方 <u>IWA Publishing Books</u> 點選進入瀏覽,或是點選 <u>WERF</u> research reports 觀看 WERF 出版的研究報告。

| Publishing Online                                                                                                    |               |
|----------------------------------------------------------------------------------------------------|---------------|
| IWA Publishing Journals   Subscriptions   Authors   Users   Librarians   FAQs                                                                                                    |               |
| - Search Results 日前 / 日前 / 段 的 書 籍 總 數                                                                                                    |               |
|                                                                                                    |               |
| Items 1 - 10 Next 10                                                                                                    |               |
| A generative first and end of the transfer of the transfer of |               |
| 1: 2nd IWA Leading-Edge on Sustainability in Water-Limited Environments - MB Beck & A Speers                                                                                                    |               |
| <ol> <li>Zho twa Leading-Edge on water and wastewater Treatment Technologies - Mark van Loosdrecht &amp; Jona</li> <li>A new Jeest formework for meneration the water and wastewater Treatment Technologies - Mark van Loosdrecht &amp; Jona</li> </ol>                                                                                                    | innan Clement |
| Artieviegal namework for managing the world's shared groundwaters - Fadia Daibes-Murad                                                                                                    |               |
| 5: Activated Studge Models ASM1, ASM2, ASM2d and ASM2, M. Honze et al.                                                                                                    | リバル且女和迭の倒見い言相 |
| 6: Activated Studge Separation Problems - V Tandoi D. Jenkins & I Wanner                                                                                                    |               |
| 7: Advanced Biological Treatment Processes for Industrial Wastewaters - E Cervantes, S Pavlostathis, A van                                                                                                    | Haandel       |
| 8: Advanced Oxidation Processes for Water and Wastewater Treatment - Simon Parsons                                                                                                    |               |
| 9: Aerobic Granular Sludge - S Bathe, MK de Kreuk, BS McSwain, N Schwarzenbeck                                                                                                    |               |
| 10: Aerobic Granule Reactor Technology - MK de Kreuk, LMM de Bruin                                                                                                    |               |
|                                                                                                    |               |
| <u>Items 1-10 Next 10</u> 日母貝々ホ十半,有卜十半書                                                                                                    |               |
|                                                                                                    |               |
|                                                                                                    |               |

| 於上頁選擇書籍名稱之後, | 即可進入該書籍的摘要頁面, | • 如下方所示 |
|--------------|---------------|---------|
|              |               |         |

書籍摘要

| <b>- -</b>                                                                                                    |                                                                                                    | ors   Users   Librarians   FAQs                                                                                                    |                                                                     |              |
|----------------------------------------------------------------------------------------------------|----------------------------------------------------------------------------------------------------|----------------------------------------------------------------------------------------------------|---------------------------------------------------------------------|--------------|
| sue contents                                                                                                    | 至該期目錄                                                                                                    |                                                                                                    | > Current Issue                                                     |              |
| ater Intelligence (                                                                                                    | online © IWA Publishing / UNIQUE                                                                                                    | D: 200503RF1843390922                                                                                                    | > Browse Archive<br>> Search Archive<br>> Sample Issue              |              |
| nd IWA Lead                                                                                                    | ling-Edge on Water and                                                                                                    | Wastewater Treatment                                                                                                    | > <u>Subscribe</u><br>> <u>Online Submission</u><br>> ContentsAlert | 8            |
| echnologies                                                                                                    |                                                                                                    |                                                                                                    | > Full Text PDF                                                     |              |
| lark Van Loos                                                                                                    | frecht, Jonathan Clement                                                                                                    |                                                                                                    | í <u></u>                                                           | ト<br>取 PDF 全 |
|                                                                                                    |                                                                                                    |                                                                                                    | Intelligence                                                        |              |
| BSTRACT<br>astewater and dri                                                                                                    | nking water treatment are essentia                                                                                                    | l elements of urban infrastructure. In the                                                                                                    | Online                                                              | w la         |
| ourse of the last ce                                                                                                    | entury there has been enormous te                                                                                                    | chnical development, so successful that<br>frastructure is bardly noticed                                                                                                    |                                                                     | 20           |
|                                                                                                    |                                                                                                    |                                                                                                    | ISSN Online: 1476-17                                                | 77           |
| i ine general publ                                                                                                    |                                                                                                    |                                                                                                    | Published by <u>IWA Pub</u>                                         | lishing      |
| evertheless there<br>ading Edge Tech<br>is book helps dis:                                                                                                    | is ongoing activity to further improv<br>nology conference held in Prague I<br>seminate the results.                                                                                                    | e the existing processes. The IWA<br>nelped to stimulate this development and                                                                                                    | Published by <u>IWA Pub</u><br>d                                    | lishing      |
| evertheless there<br>ading Edge Tech<br>is book helps dis<br>selection of prese                                                                                          | is ongoing activity to further improv<br>nology conference held in Prague I<br>seminate the results.<br>ntations from the conference are ir                                                                                                    | e the existing processes. The IWA<br>helped to stimulate this development and<br>included in this volume. Wastewater and                                                                                                    | Published by <u>IWA Pub</u>                                         | lishing      |
| evertheless there<br>ading Edge Tech<br>is book helps dis:<br>selection of prese<br>inking-water treat<br>yundary condition:                                             | is ongoing activity to further improv<br>nology conference held in Prague I<br>seminate the results.<br>ntations from the conference are ir<br>ment are normally considered as to<br>s that apply. Nevertheless several is                                                                               | e the existing processes. The IWA<br>helped to stimulate this development and<br>ncluded in this volume. Wastewater and<br>wo separate fields due to the very differen<br>ssues such as membrane processes,                                                                                          | Published by <u>IWA Pub</u>                                         | ilishing     |
| evertheless there<br>ading Edge Tech<br>is book helps dis:<br>selection of prese<br>inking-water treat<br>yundary condition:<br>moval of micropo<br>oss-fertilization fu | is ongoing activity to further improv<br>nology conference held in Prague I<br>seminate the results.<br>ntations from the conference are ir<br>ment are normally considered as to<br>a that apply. Nevertheless several is<br>lutants and water reuse are of cruc<br>ther enhances the value of this col | e the existing processes. The IWA<br>nelped to stimulate this development and<br>included in this volume. Wastewater and<br>wo separate fields due to the very different<br>ssues such as membrane processes,<br>ial importance to both. This potential for<br>lection of high-quality articles that | Published by <u>IWA Pub</u>                                         | lishing      |
| r the general publ                                                                                                    | ic in industrialized countries this int                                                                                                    | frastructure is hardly noticed.                                                                                                    | ISSN Online: 1476-17                                                | 77           |

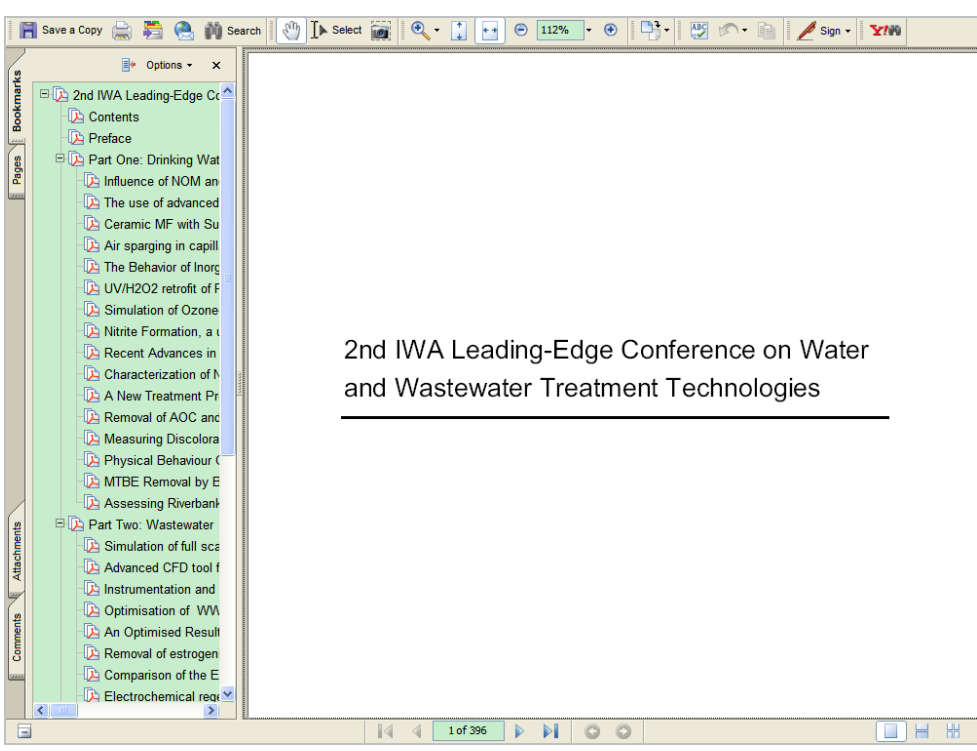

開啟 PDF 全文,可使用 Adobe 工具列配合閱讀,可透過頁面左方書籍的章節目錄,跳至 欲閱讀的內容。PDF 全文可複製、儲存、列印。

2. WIO 每月會新增內容至資料庫中,您可以依照出版的期數(issue) 進行瀏覽,在首頁右 上方點選 Current issue 觀看收錄於當期的內容,或是點選 Browse Archive 觀看之前出 版的內容。當點選 Browse Archive 後,可再選擇按照出版的年代及月份進行瀏覽,最早 回溯至 2002 年

| Water In                                                                                | ntelligence Online                                             |                                                                                                    | > <u>Current Issue</u><br>> <u>Browse Archive</u><br>> <u>Search Archive</u><br>> <u>Sample Issue</u><br>> <u>Subscribe</u><br>> <u>Online Submission</u><br>> <u>ContentsAlert</u> |
|-----------------------------------------------------------------------------------------|----------------------------------------------------------------|----------------------------------------------------------------------------------------------------|----------------------------------------------------------------------------------------------------|
|                                                                                         | Volum                                                          | 9 (2010)                                                                                                    | Water                                                                                                    |
|                                                                                         | New 2                                                          | 10 titles                                                                                                    | Intelligence                                                                                                    |
|                                                                                         | Volume 8 (2009)                                                | Volume 7 (2008)                                                                                                    | Online                                                                                                    |
| <u>January</u><br><u>February</u><br><u>March</u><br><u>April</u><br><u>May</u><br>June | July<br>August<br>September<br>October<br>November<br>December | January July<br>February August<br>March Septembe<br>April October<br>May Novembe<br>June Decembe                                                                                       | r ISSN Online: 1476-1777<br>Published by <u>IWA Publishing</u>                                                                                                    |
|                                                                                         | Volume 6 (2007)                                                | Volume 5 (2006                                                                                                    | )                                                                                                    |
| January<br>February<br>March<br>April<br>May<br>June                                    | July<br>August<br>September<br>October<br>November<br>December | January July<br>February August<br>March Septembe<br>April October<br>May Novembe<br>June Decembe                                                                                       |                                                                                                    |
|                                                                                         | Volume 4 (2005)                                                | Volume 3 (2004                                                                                                    | )                                                                                                    |
| <u>January</u><br><u>February</u><br><u>March</u><br><u>April</u><br><u>May</u><br>June | July<br>August<br>September<br>October<br>November<br>December | January         July           February         August           March         September           April         October           May         November           June         December | 17<br>5<br>5                                                                                                    |
|                                                                                         | Volume 2 (2003)                                                | Volume 1 (2002)                                                                                                    | )                                                                                                    |
| January<br>February<br>March<br>April<br>May<br>June                                    | July<br>August<br>September<br>October<br>November<br>December | January July<br>February August<br>March Septembe<br>April October<br>May Novembe<br>June Decembe                                                                                       | 17<br>C                                                                                                    |

當選擇欲瀏灠的年代及月份後,即可見該月所新增的文件內容,在全文後方標示可見該份 文件的形式:如參考書籍或是研究報告等。

可點選 Abstract 瀏覽摘要,或點選 Full Text PDF 開啟全文。

|                   | Publishing Online                                                                                                    |                                                                                                    |  |
|-------------------|----------------------------------------------------------------------------------------------------|----------------------------------------------------------------------------------------------------|--|
|                   | IWA Publishing Journals   Subscriptions   Authors   Users   Librarians   FAQs                                                                                                    |                                                                                                    |  |
|                   | Previous issue / Next issue<br>前一期/下一期<br>Water Intelligence Online<br>January 2008                                                                                                    | > Current Issue<br>> Browse Archive<br>> Search Archive<br>> Sample Issue<br>> Subscribe<br>> Online Submission<br>> ContentsAlert |  |
|                   | Contents<br>LOWRGREP: Landscape-use optimisation with regards to the groundwater resources protection in<br>mountain hardrock areas                                                                                      | Water<br>Intelligence<br>Online                                                                                                    |  |
|                   | Institutional Governance and Regulation of Water Services         Abstract   Full Text PDF   Reference Book         Risk Management for Water and Wastewater Utilities         Abstract   Full Text PDF   Reference Book |                                                                                                    |  |
|                   | Leakage Management Technologies<br>Abstract   Full Text PDF   AwwaRF Report Reference: 91180                                                                                                    |                                                                                                    |  |
| 點選摘要,查看<br>更多該篇文章 | Triple Bottom Line Reporting of Sustainable Water Utility Performance <u>Abstract</u>   <u>Full Text PDF</u>   AwwaRF Report Reference: 91179                                                                            |                                                                                                    |  |
| 的資訊               | Long-Term Variability of BDOM and NOM as Precursors in Watershed Sources           Abstract         Full Text PDF         AwwaRF Report Reference: 91186                                                                 |                                                                                                    |  |
|                   | Removal of EDCs and Pharmaceuticals in Drinking and Reuse Treatment Processes <u>Abstract</u>   <u>Full Text PDF</u>   AwwaRF Report Reference: 91188                                                                    |                                                                                                    |  |
|                   | Research Digest: Promoting Equitable Consideration of Decentralized Wastewater Options <u>Abstract</u>   <u>Full Text PDF</u>   WERF Report Reference: 04DEC2a                                                           |                                                                                                    |  |

假設於上頁文章目錄中選取 Leakage Management Technologies 此篇 AwwaRF 報告,點選 Abstract 可獲得更多關於該篇研究報告的資訊。頁面如下所示。

|             | Issue contents / Previous abstract / Next abstract                                                                                                    | 回該期目錄/ 前一篇文章摘要                                                                                                    | /後一篇文章摘要                                                                                         |           |
|-------------|----------------------------------------------------------------------------------------------------|----------------------------------------------------------------------------------------------------|--------------------------------------------------------------------------------------------------|-----------|
|             | Water Intelligence Online © IWA Publishing 2008<br>Leakage Management Technologies                                                                                                    | 3                                                                                                    | > Current Issue > Browse Archive > Search Archive > Sample Issue > Subscribe > Online Submission | I         |
| [           | Paul V. Fanner <sup>1</sup> , Reinhard Sturm <sup>1</sup> , Julian<br>Stephen E. Davis <sup>2</sup> , Tanya Hoogerwerf <sup>2</sup>                                                                                                    | Thornton <sup>1</sup> , Roland Liemberger <sup>1</sup> ,                                                                                                    | > <u>Full Text PDF</u>                                                                           |           |
| 作者及作者<br>機構 | I<br>I <sup>1</sup> Water Systems Optimization Inc.<br>I102 Space Park South Drive<br>Nashville, TN 37211                                                                                                    |                                                                                                    | Water<br>Intelligence<br>Online                                                                  |           |
|             | 2150 River Plaza Drive<br>Suite 164<br>Sacramento, CA 95833                                                                                                    |                                                                                                    | ISSN Online: 1476-177                                                                            | <b>ζΓ</b> |
|             |                                                                                                    |                                                                                                    | Published by <u>IWA Publi</u>                                                                    | shing     |
| 摘要          | ABSTRACT                                                                                                    |                                                                                                    |                                                                                                  |           |
|             | Discover the best leak management techniques in th<br>international leakage management practices.                                                                                                    | is research report of North American and                                                                                                    |                                                                                                  |           |
|             | Leak detection equipment and techniques, including<br>and loggers, tracer gas, ground penetrating radar, ne<br>management software, are described, tested, and su<br>including calculations for real losses from reported a<br>overflowing tanks, are also provided. | listening devices, leak noise correlators<br>w leak detection equipment, and new leak<br>immarized. Analytical methods and tools,<br>nd unreported breaks and leaking and |                                                                                                  |           |
|             | The report offers guidelines and tools for successfull<br>techniques. It provides guidance for developing an op<br>determining the most cost-effective loss reduction str                                                                                            | y implementing leakage management<br>otimal leakage management strategy and<br>rategies for your utility.                                                                 |                                                                                                  |           |
|             | This research compared leakage management tech<br>Germany, Canada, and the United States. England, V<br>water loss control.                                                                                                    | niques at utilities in England, Wales,<br>Vales, and Germany are world leaders in                                                                                         |                                                                                                  |           |
| 關鍵字         | Keywords: Distribution Systems Operations; Meterin<br>Control: AwwaRE                                                                                                    | g; Pressure Transients; Water Loss                                                                                                    |                                                                                                  |           |
|             | Full article (PDF Format) ] 下載 PDF 全文                                                                                                    |                                                                                                    |                                                                                                  |           |

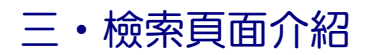

除瀏覽之外,WIO 亦提供檢索功能,幫助使用者搜尋欲查找的主題內容。

進入檢索頁面的路徑為點選頁面左上方的 Search Archive

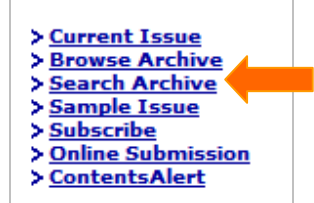

檢索頁面如下方所示:

|                                      | Water Intelligence Online                                                                                  |                                                                                |              |  |  |  |  |
|--------------------------------------|----------------------------------------------------------------------------------------------------|--------------------------------------------------------------------------------|--------------|--|--|--|--|
|                                      | Search Criteria: [Search tips]                                                                             |                                                                                |              |  |  |  |  |
| <ol> <li>(1)</li> <li>(2)</li> </ol> | Type of material:                                                                                          | Select type to search:                                                         |              |  |  |  |  |
| 3                                    | Author:                                                                                                    | Clast name First initial)                                                      |              |  |  |  |  |
| 4                                    | Title contains:                                                                                            |                                                                                |              |  |  |  |  |
| 5                                    | Abstract contains:                                                                                         |                                                                                |              |  |  |  |  |
| 6                                    | Keywords:                                                                                                  |                                                                                |              |  |  |  |  |
| 7                                    | Publication date:                                                                                          | From:   To:                                                                    |              |  |  |  |  |
|                                      |                                                                                                    |                                                                                | Clear search |  |  |  |  |
|                                      |                                                                                                    | Search Options: [Search tips]                                                  |              |  |  |  |  |
| 8                                    | <ul> <li>Fuzzy Searching</li> <li>Stemming</li> <li>Phonic Searching</li> <li>Synonym expansion</li> </ul> | <ul> <li>9 Sort results by: Score</li> <li>10 Results per page: 10 </li> </ul> |              |  |  |  |  |

1. Type of material:限定檢索的文章類型,包括書籍篇章、書籍、研討會論文、研究報告……等

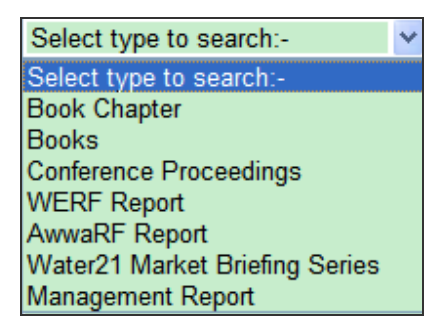

 Category:限定檢索的主題類別 如:發展中國家、飲用水品質、經濟、 環境、地下水、 與健康相關的水中微生物、 工業廢水處理、監測和控制 污染、公用事業管理、 水條例、政策和管理 水分布、永續性、 水資源、水供應、水處理 水及廢水再利用等

Select a category to search:-**Developing Countries** Drinking Water Quality Economics/Financing Environment Groundwater Health-Related Water Microbiology Industrial Treatment Institutional Affairs Landfill/Waste Management Modelling & Statistics Monitoring & Control Policy/Legislation/Governance Pollution - Point Source Pollution - Non-Point Source Regulation Sludge Management Sustainability Urban Drainage/Sewerage Utility Management Wastewater Treatment Water Distribution Water Resources Watershed/Catchment/River Basin Water Supply Water Treatment Water & Wastewater Reuse

- 3. Author: 檢索作者名稱, 可使用 Last name 的最初開頭
- 4. Title contains: 檢索包括於文章標題的字詞
- 5. Abstract contains: 檢索包括於文章摘要的字詞
- 6. Keywords: 檢索包括於文章關鍵字的字詞
- 7. Publication date:可限定欲檢索的文章年代範圍
- 8. 檢索選項

-- Fuzzy Searching: 使用 Fuzzy searching 將找到即便拼法錯誤的檢索詞,舉例來說,使用 Fuzzy Search 尋找 *apple*,搜尋結果也會找到 *appple* 錯別字。當檢索文件可能隱含印刷上 的錯誤時,或是因為該文件是透過掃描後經由 OCR 文字辨識軟體產生,Fuzzy searching 會 是有幫助的。

有兩種加上 Fuzzy searching 的方式

- 1. 勾選 "Fuzzy searching" 選項, 使您輸入的檢索詞均會搜尋可能的錯別字
- 您也可以加上%字元,代表可能的相異處,每一個%字元代表一個相異處,%輸入的位置代表在%之前的字元必須完全符合,如:
  - 。 ba%nana 可檢索以 ba 開頭,並和 banana 有至多一個字元的差異
  - 。 b%%anana 可檢索以 b 開頭, 並和 banana 有至多兩個字元的差異

-- **Stemming**: Stemming 可延伸包含檢索詞文法上的變化型,如搜尋 fish,檢索結果亦會包 含 fishing; 搜尋 applied,檢索結果亦會包含 applying, applies, 和 apply

有兩種加上 stemming searching 的方式

- 1. 勾選 "Stemming" 選項, 使您輸入的檢索詞均會延伸搜尋相關的時態
- 2. 您也可以在檢索詞後方加上 ~ 字元, 如 apply~

-- Phonic Searching: Phonic searching 搜尋讀音類似且以同樣字母起首的字。舉例而言:搜尋 Smith,也會同時找到 Smithe 和 Smythe。要尋找發音類似的字,可於檢索詞前方加上 # 字元,如 #smith, #johnson

您也可以勾選 "Phonic searching" 選項,使所有您鍵入的關鍵字皆會一併搜尋發音類似的 字,但是如此將會比其他檢索選項花費較長的檢索時間,所以建議僅在欲使用 Phonic searching 的檢索詞前加上 # 字元較佳。

-- Synonym expansion:將會一併搜尋檢索詞的同義詞,例如:檢索 fast 也會找到 quick。 您可以勾選 "Synonym expansion "選項,使所有您輸入的關鍵字皆擴展搜尋同義字,或是 您也可以在欲擴展搜尋同義字的檢索後方加上& 字元,例如: fast&

9. Sort results by: 檢索結果排列方式,可選擇依日期、名稱或是檔案大小排列

10. Results per page:每頁顯示檢索結果筆數

#### 檢索技巧

| 布林邏輯 | 意義                        | 範例                 |
|------|---------------------------|--------------------|
| and  | 兩者皆須出現                    | apple and pear     |
| or   | 部分符合,包含任一關鍵字即可            | apple or pear      |
| not  | 排除特定概念,若非置於句首,須加 and 或 or | apple and not pear |

| 代表字元 | 意義              | 範例                                 |
|------|-----------------|------------------------------------|
| ?    | 代表任何單一字母        | appl?,可查詢 apply 或 apple            |
| *    | 代表多個字母          | appl*,可查詢 application              |
| ~    | Stemming        | apply~ 可查詢 apply, applies, applied |
| %    | Fuzzy search    | ba%nana 可查詢 banana, bananna        |
| #    | Phonic search   | #smith 可查詢 smith, smythe           |
| &    | Synonym search  | fast& 可查詢 quick                    |
| ~~   | 數字範圍            | 12~~24 可查詢 18.                     |
| w/5  | 兩個關鍵字相隔不超過 5 個字 | apple w/5 pear                     |

# 四·檢索範例及檢索結果頁面

檢索同時包含 groundwater 和 protect\* (包含檢索 protect 開頭, 如 protecting, protection 等字)

|                                                            | Water Intelliger  | nce Online                        |              |                 |
|------------------------------------------------------------|-------------------|-----------------------------------|--------------|-----------------|
|                                                            |                   | Search Criteria: [Se              | earch tips]  |                 |
|                                                            | Type of material: | Select type to search:-           | *            |                 |
|                                                            | Category:         | Select a category to search:-     | ~            |                 |
|                                                            | Author:           | (Last name First initial)         |              |                 |
|                                                            | Title contains:   |                                   |              |                 |
| 檢索關鍵字<br>山田左海亜 Abstract contains: groundwater and protect* |                   | groundwater and protect*          |              |                 |
|                                                            | Keywords:         |                                   |              |                 |
|                                                            | Publication date: | From: January 💙 2005 💙<br>To: 💙 💙 | 檢索年代自 200    | 05 年起           |
|                                                            |                   | '                                 |              | Clear search    |
| 擴大搜尋                                                       | 异可能的錯別字<br>       |                                   |              |                 |
| L                                                          |                   | Search Options: [56               | earch tips]  |                 |
|                                                            | Fuzzy Searching   | Sort results by: Public           | ation Date 💌 | 檢索結果按出版日期       |
|                                                            | Stemming          | Results per page: 10              | *            | 排列,母貝顯示 10<br>筆 |
|                                                            | Phonic Searching  |                                   | l            | <b>₽</b>        |
|                                                            | Synonym expansion |                                   |              |                 |

#### 檢索結果頁面如下

| Publishing Online                                                                                                    |                              |
|----------------------------------------------------------------------------------------------------|------------------------------|
| Search Results       共有 44 筆符合的檢索結果                                                                                                    |                              |
|                                                                                                    |                              |
| 3: Design, Operation, and Maintenance for Sustainable Underground Storage Facilities<br>4: Characterizing Groundwater Recharge: A Comprehensive Isotopic Approach - 90941F<br>5: Sustainable Stormwater Management Infiltration vs. Surface Treatment Strategies | 於此點選文件標題進入查看<br>相關內容         |
| 6: Enhanced Characterization and Representation of Flow Through Karst Aquifers<br>7: Geochemical Controls on Chromium Occurrence, Speciation, and Treatability<br>8: Evaluating Risks and Benefits of Soil Amendments Used in Agriculture - 99PUM1               |                              |
| 9: LOWRGREP: Landscape-use optimisation with regards to the groundwater resources protareas<br>areas<br>10: Water Intelligence Online (2002) - A. Meulengracht Olsen - Demand management and the                                                                 | tection in mountain hardrock |
| Framework Directive<br>Items 1 - 10 Next 10 下 10 筆檢索結果                                                                                                    |                              |